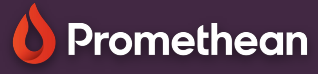

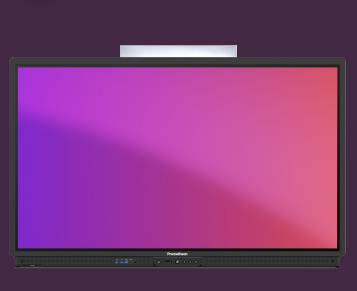

## SKÆRMOPTAGER

Her kan du se, hvordan du kan optage din lektion direkte fra ActivPanel.

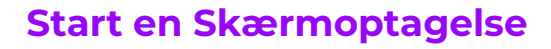

Du finder Skærmoptagelse i applikationsoversigten fra hovedmenuen.

Hvis du bruger app'en ofte, anbefales det at oprette en genvej, ved at trække ikonet ned på hovedmenuen.

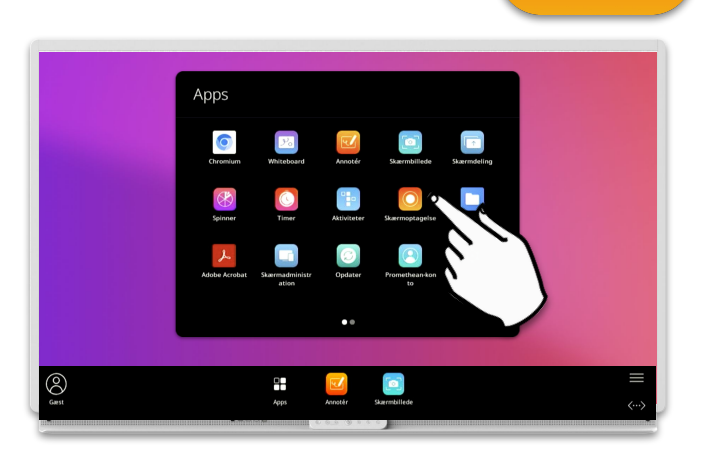

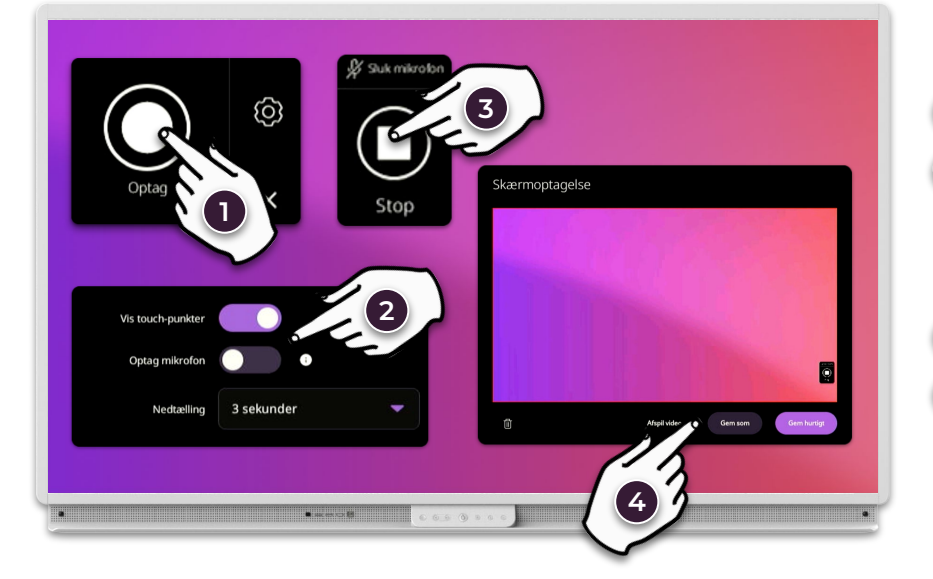

## Optag skærmen

1 Start en optagelse

2 Indstillinger: Vælg om touch-markøren skal vises, og slå evt. mikrofon til/fra. Du kan også indstille nedtællingen.

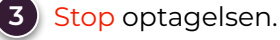

4 Afspil eller gem optagelsen.

På ActivPanel 9 Premium, kan du bruge den indbyggede mikrofon, til at optage lyden fra klasseværelset sammen med skærmbilledet. Hvis du skifter til en ekstern kilde, slås lyden dog fra. Du kan også tilslutte og bruge en ekstern mikrofon (f.eks. fra et webkamera), til at optage lyden fra klasseværelset **og** lyden fra eksterne kilder, på begge ActivPanel 9 modeller.